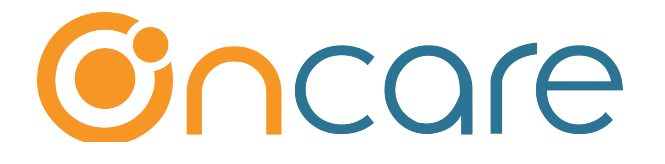

# Parents (Authorized Persons) Sign In/Out

**User Guide** 

Last update September 10, 2018

#### Contents

| 1. | What is The Purpose                         | 2  |
|----|---------------------------------------------|----|
| 2. | Create Authorized Person ID Code            | 2  |
| 3. | To Remove or Edit an Authorized Person      | 4  |
| 4. | Step-by-Step Implementation Guide           | 4  |
| 5. | Launch the Sign In/Out Program (Time Clock) | 6  |
| 6. | Parents Failure to Sign Out                 | 8  |
| 7. | eMessage Parents via Time Clock             | 11 |
| 8. | TimeClock Role                              | 12 |
| 9. | Recommended Device                          | 13 |

## 1. What is The Purpose

Parents and/or authorized persons can digitally sign the child in and out through OnCare replacing a paper sign in/out sheet.

This User Guide covers the steps in setting up and using the sign in/out functions within OnCare.

## 2. Create Authorized Person ID Code

Each authorized person should have his/her own ID code per childcare licensing requirement. There should be no sharing of ID codes. The ID code acts as a signature.

| Q                                                                                                    | uick lookup: <u>All</u>   <u>A-B</u>   <u>C-D</u>   <u>E-F</u> | <u>G-H   I-J   K-L   M-N   O-P   Q-R   S-T   </u> | U-V   W-X   Y-Z            |  |  |
|----------------------------------------------------------------------------------------------------|----------------------------------------------------------------|---------------------------------------------------|----------------------------|--|--|
| Family: Add New Search Select Acct Ledger Info Sheet Authorized Person Family Notes Family Online Forms |                                                                |                                                   |                            |  |  |
| Family Account Key B                                                                                    | AILEY                                                          |                                                   | - Select Authorized Person |  |  |
|                                                                                                    |                                                                |                                                   |                            |  |  |
| Parent Information                                                                                      | Child Information                                              |                                                   |                            |  |  |
| Pare                                                                                                    | ent #1 (Sponsor)                                               | Parent                                            | t #2 (Co-Sponsor)          |  |  |
| First Name                                                                                              | Anna                                                           | First Name                                        | Jim                        |  |  |
| Middle Name                                                                                             |                                                                | Middle Name                                       |                            |  |  |
| Last Name                                                                                               | Bailey                                                         | Last Name                                         | Bailey                     |  |  |
|                                                                                                    |                                                                |                                                   |                            |  |  |
| Home Address                                                                                            | 3625 N. 47th Pl.                                               | Home Address                                      | 3625 N. 47th Pl.           |  |  |
| City                                                                                                    | Phoenix                                                        | City                                              | Phoenix                    |  |  |

Access Path: Family Accounting  $\rightarrow$  Family Record  $\rightarrow$  Authorized Person

When you add a sponsor (parent #1) and co-sponsor (parent #2) in OnCare, the system **AUTOMATICALLY GENERATES** a unique 4-digit PIN (ID Code) for each of the parents.

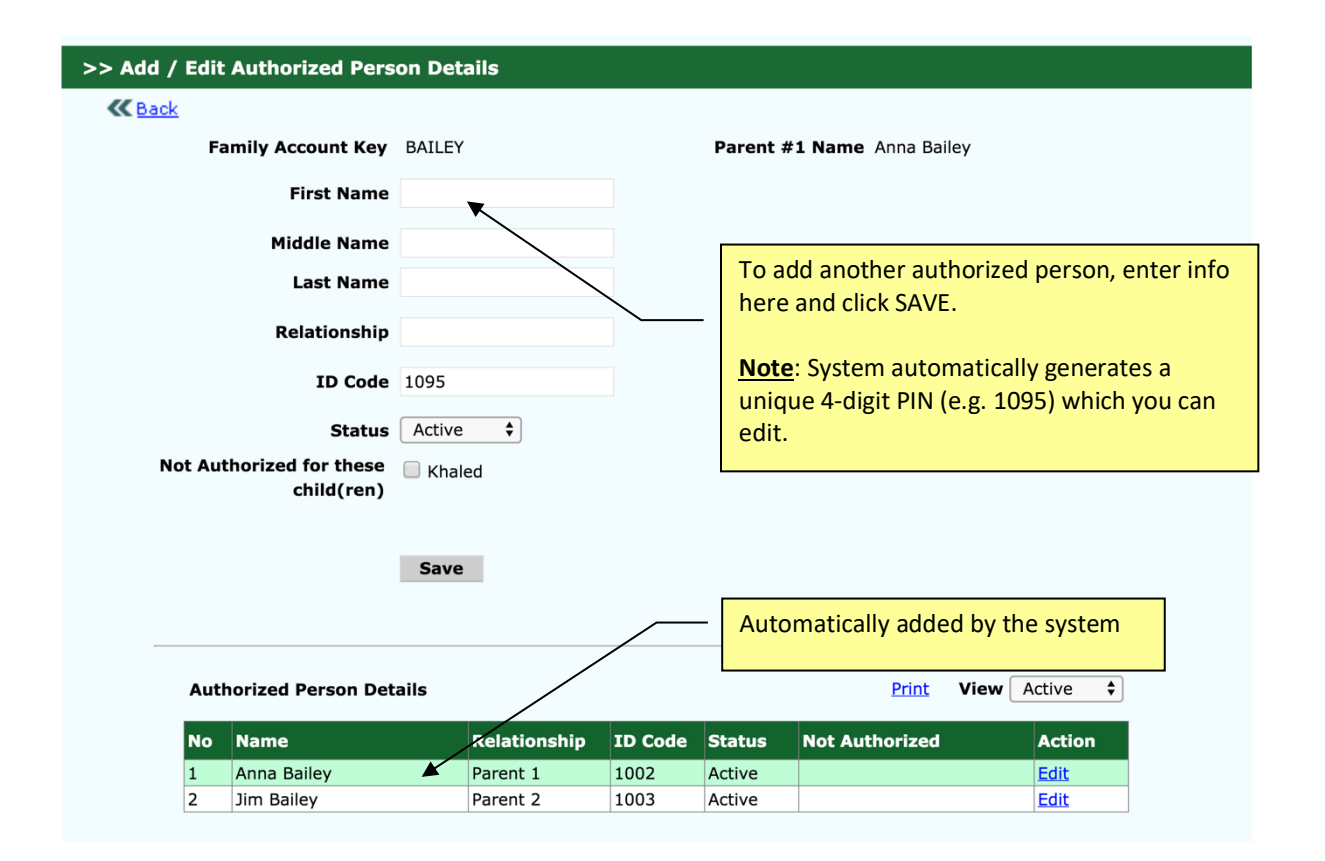

You can **CHANGE** the 4-digit PIN by clicking Edit as long as the PIN is unique within your center.

In addition to the parents, OnCare allows as many authorized persons as needed. All authorized persons are listed in the table below.

| Aut | orized Person Details |              |         |        | Print View           | Active 🗸    |
|-----|-----------------------|--------------|---------|--------|----------------------|-------------|
| No  | Name                  | Relationship | ID Code | Status | Not Authorized       | Action      |
| 1   | Abigail Brown         | Parent 2     | 1277    | Active |                      | <u>Edit</u> |
| 2   | Gordan Piper          | Neighbor     | 1015    | Active |                      | <u>Edit</u> |
| 3   | Jeffrey Brown         | Parent 1     | 1274    | Active |                      | Edit        |
| 4   | Mary Brown            | Grandma      | 1014    | Active |                      | Edit        |
| 5   | Nancy Smith           | Nanny        | 1011    | Active |                      | <u>Edit</u> |
|     | ·                     |              |         |        | dditional Authorizod |             |

Add additional Authorized person here as needed

## 3. To Remove or Edit an Authorized Person

To remove an authorized person or change the status from Active to Inactive, click on Edit of that person. Change the status from Active to Inactive and click Save.

| >> Add / Edit Authorized Pers          | on Details |                                                        |  |
|----------------------------------------|------------|--------------------------------------------------------|--|
| <b>≪ </b> Back                         |            |                                                        |  |
| Family Account Key                     | BAILEY     | Parent #1 Name Anna Bailey                             |  |
| First Name                             | Anna       |                                                        |  |
| Middle Name                            |            |                                                        |  |
| Last Name                              | Bailey     |                                                        |  |
| Relationship                           | Parent 1   |                                                        |  |
| ID Code                                | 1002       | <ul> <li>Change status to<br/>inactive here</li> </ul> |  |
| Status                                 | ✓ Active   |                                                        |  |
| Not Authorized for these<br>child(ren) |            |                                                        |  |
|                                        | Save Cance |                                                        |  |

#### 4. Step-by-Step Implementation Guide

When implementing OnCare's Sign In/Out function for the first time, follow these stepby-step instructions.

- a) Run ID Code by Authorized Person Report
- b) Notify each Authorized Person of their ID code (e.g. hand out on paper)
- c) The ID Code by Authorized Person Report needs to be readily available for the first few days of the electronic Sign In/Out launch (e.g. staff member at the sign in/out kiosk). Many people will forget their code and need reminders in the beginning.

To run ID Code by Authorized Person Report, access path: Time & Attendance → Attendance Reports → ID Code by Authorized Person

| Reports |                                                                                                    |
|---------|----------------------------------------------------------------------------------------------------|
|         |                                                                                                    |
|         | <b>Note:</b> The system generates reports in new pop-up windows. If your Internet browser pop-up blocker is turned on, the report will be blocked. To learn how to turn off the pop-up blocker or allow pop-up from our system, <u>click here</u> . |
|         | ID Codes Select this                                                                                                    |
|         | 1. ID Code by Authorized Person                                                                                                    |
|         | 2. ID Code by Child                                                                                                    |
|         | Attendance                                                                                                    |
|         | 1. <u>Children Currently Checked In</u>                                                                                                    |
|         | 2. <u>Children Sign In Report by Time and Date Range</u>                                                                                                    |
|         | 3. <u>Sign Out (Late Pick-up) Report</u>                                                                                                    |
|         | 4. Failure to SignOut                                                                                                    |

A report of Sign In/Out ID code sorted by authorized person last name:

| ID Code by Authorized Person |        |                  |              |         |  |  |
|------------------------------|--------|------------------|--------------|---------|--|--|
| Authorized Person Name       | Status | Child's Name     | Relationship | ID Code |  |  |
| Arguelles, Karren            | Active | Velasco, Mekaela |              | 1278    |  |  |
| Arora, Geeta                 | Active | Arora, Rutvik    | Parent 2     | 1645    |  |  |
| Arora, Vikas                 | Active | Arora, Rutvik    | Parent 1     | 1644    |  |  |
| Bodashaiwala, Tahera         | Active | Girish, Tahaan   | Parent 2     | 1529    |  |  |
| Cao, Shufen                  | Active | Yang, Matthew    | Parent 2     | 1802    |  |  |
| Chang, Wendy                 | Active | Lee, Karis       | Parent 2     | 1311    |  |  |
| Chavan, Preeti               | Active | Chavan, Pradyun  | Parent 2     | 1525    |  |  |
| Chavan, Preeti               | Active | Chavan, Shaurya  | Parent 2     | 1525    |  |  |
| Chavan, Rohit                | Active | Chavan, Pradyun  | Parent 1     | 1524    |  |  |
| Chavan, Rohit                | Active | Chavan, Shaurya  | Parent 1     | 1524    |  |  |
| Cheah, CK                    | Active | Khaw, Alyssa     | Grandfather  | 1652    |  |  |
| Cheah, Phui Ling             | Active | Khaw, Alyssa     | Parent 2     | 1438    |  |  |
| Chen, Gina                   | Active | Poon, Jarett     | Parent 1     | 1001    |  |  |
| Chen, Gina                   | Active | Poon, Jayden     | Parent 1     | 1001    |  |  |

## 5. Launch the Sign In/Out Program (Time Clock)

OnCare is a fully web-based program therefore a device/PC that is connected to the internet is needed to launch the electronic Sign In/Out function. On the designated Sign In/Out device, login to OnCare, select the Time / Attendance Tracking module, then select Launch Sign In/Out Program:

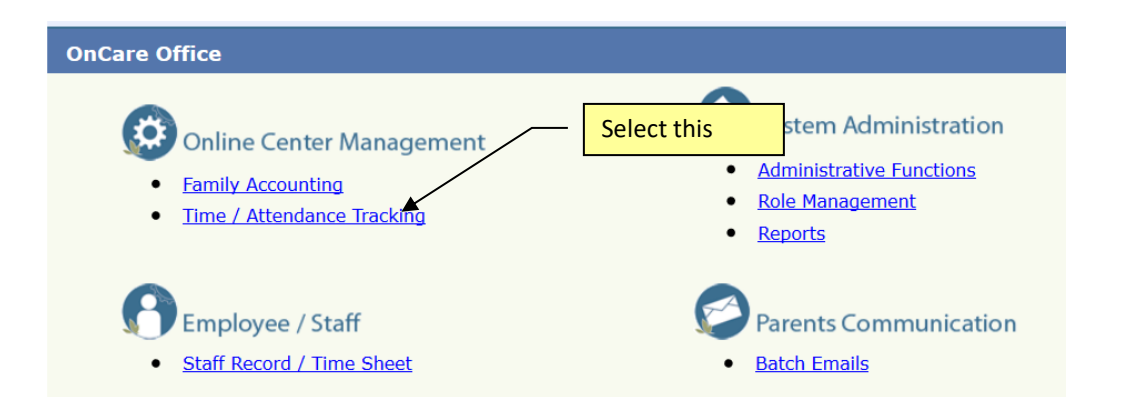

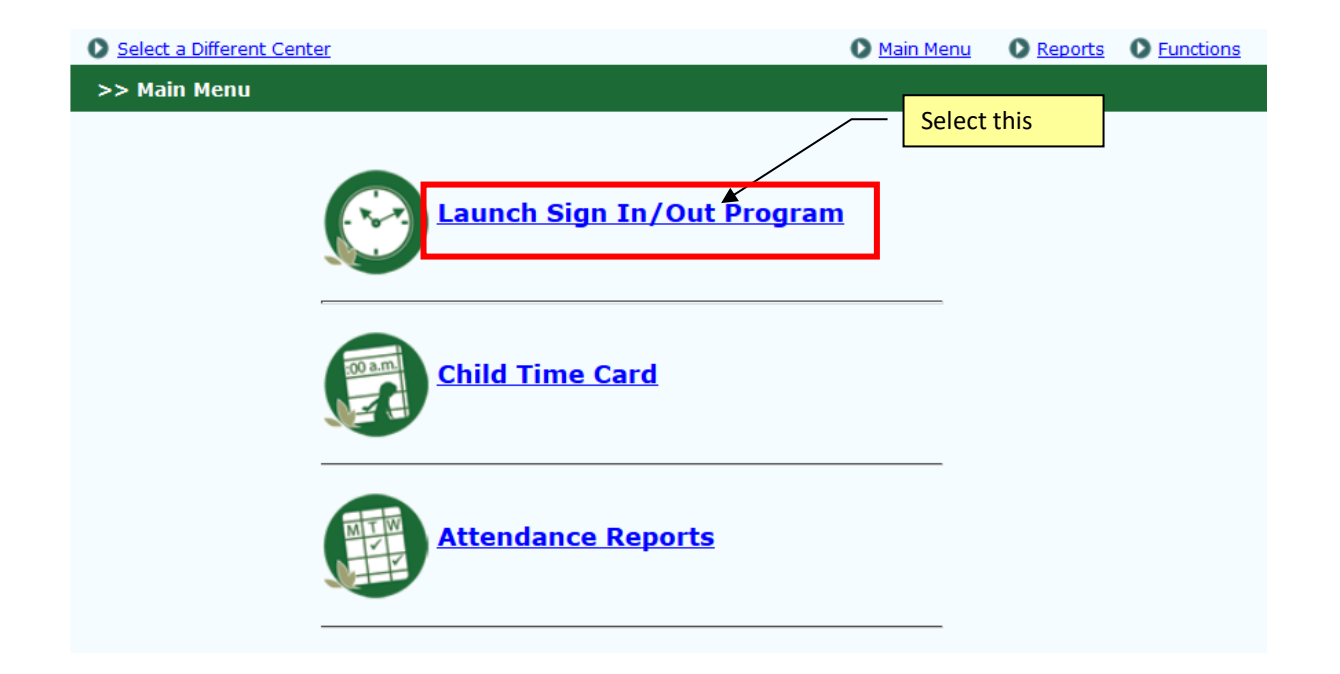

All Authorized Persons can use this interface to sign the child in and out of the center.

| ٢ | ABC Demo Center 🧭 |                    |            |  |
|---|-------------------|--------------------|------------|--|
|   | <b>11</b>         | <b>:19</b>         | PM<br>Fri) |  |
|   | D Code            | 2                  | → Enter    |  |
|   | 1                 | 2                  | 3          |  |
|   | 4                 | 5                  | 6          |  |
|   | 7                 | 8                  | 9          |  |
|   |                   | 0                  | ×          |  |
|   |                   |                    |            |  |
|   | © 2018            | OnCare. All rights | reserved.  |  |

#### 6. Parents Failure to Sign Out

If parents or other authorized persons forget to sign out the following steps show how you can identify the parents who fail to sign out and rectify the situation without needing to know the Authorized Person ID Code. In the Time/Attendance Tracking module, select Reports, then select Failure to Sign Out.

|                              | Select Report                 | Time/Attendanc                  | e Tracking |
|------------------------------|-------------------------------|---------------------------------|------------|
| Select a Different Center    |                               | Main Menu Reports               | Eunctions  |
| Reports                      |                               |                                 |            |
|                              |                               |                                 |            |
| Attendance                   |                               |                                 |            |
| 1. <u>Children</u>           | Currently Checked In          |                                 |            |
| 2. <u>Children</u>           | Sign In Report by Time and I  | Date Range                      |            |
| 3. <u>Sign Out</u>           | Select Failure t              | io<br>t                         |            |
| 4. <u>Failure to</u>         | SignOut                       | Jenouthepot                     |            |
|                              |                               |                                 |            |
|                              | Failure to SignO              | ut                              |            |
| Date Selected : Current Week | Date From: 11                 | /16/2015 <b>To</b> : 11/22/2015 |            |
| Date : 11/16/2015            | Report lists all children wit | th                              |            |
| Child's Name                 | Time In but no Time Out       | Authorized Person               | Time In    |
| Feng, Felix                  | Room 4 - 4 years              | Jun, Ai                         | 08:14 am   |
| Date : 11/17/2015            |                               |                                 |            |
| Child's Name                 | Classroom                     | Authorized Person               | Time In    |
| Feng, Felix                  | Room 4 - 4 years              | Jun, Ai                         | 08:17 am   |
| Luk, Hermes                  | Room 4 - 3 years              | Michael, Luk                    | 08:58 am   |

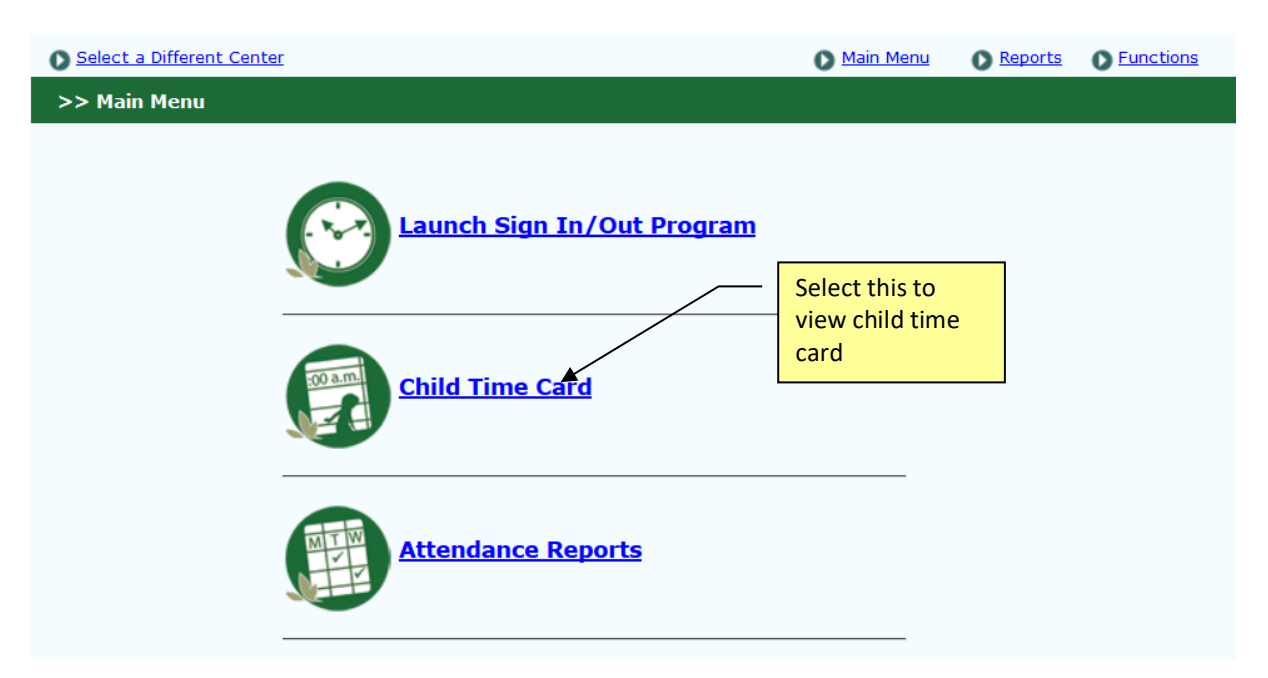

To correct the record, follow the steps below to fill in the missing time out for a child:

|     |                    |                                  | View timecard of a | a       | $\neg$   |                 |               |            |
|-----|--------------------|----------------------------------|--------------------|---------|----------|-----------------|---------------|------------|
| No. | Family<br>Acct Key | Parent Name                      | specific child     |         | rst Name | Child<br>Status | Action        |            |
| 1   | BALACHANDR         | Manali Sabade                    | Balachandran       | Ayan    |          | Active          | View Timecard | Not Coming |
| 2   | BALDEVA            | Arpit Baldeva                    | Baldeva            | Aarohi  |          | Active          | View Timecard | Not Coming |
| 3   | BALDEVA            | Arpit Baldeva                    | Baldeva            | Anika   |          | Active          | View Timecard | Not Coming |
| 4   | BOLLAM             | Ashwin Kumar Bollam              | Bollam             | Anvith  |          | Active          | View Timecard | Not Coming |
| 5   | CHALASANI          | Prathima Chalasani               | Chalasani          | Vedhaa  |          | Active          | View Timecard | Not Coming |
| 6   | CHATHRA            | Pallavi Raghavendra<br>(Chathra) | Chathra            | Samay   |          | Active          | View Timecard | Not Coming |
| 7   | CHEN3              | Xiaodong Chen                    | Chen               | Matthew | 1        | Active          | View Timecard | Not Coming |
| 8   | CHEN4              | Lining Liu                       | Chen               | Ryan    |          | Active          | View Timecard | Not Coming |

| <b>⋘</b> <u>₿</u> | <u>ack</u>     |                                                                | Search by Child                              | earch by Child First Name: |                                                               | Go 🕜                        |                 |
|-------------------|----------------|----------------------------------------------------------------|----------------------------------------------|----------------------------|---------------------------------------------------------------|-----------------------------|-----------------|
|                   | Family<br>Clas | Child Name /<br>Child Status /<br>Account Key [<br>ssroom Name | Anika Baldeva<br>Active<br>BALDEVA<br>Room 1 | Select I<br>Click          | Prin<br>Dates Current We<br>From 10/08/2018<br>Submit<br>Edit | nt Child Time Card<br>nek 🗘 | Record Not Corr |
| No.               | Day            | Date                                                           | Time In                                      | Time Out                   | Hrs                                                           | Total<br>Hrs/Day Action     |                 |
| 1                 | Mon            | 10/08/2018                                                     | 09:01 am                                     | 05:31 pm                   | 8.50                                                          | 8.50 <u>Edit</u>            | Delete          |
| 2                 | Tue            | 10/09/2018                                                     | 08:19 am                                     | 05:09 pm                   | 8.83                                                          | 8.83 <b>Edit</b>            | <u>Delete</u>   |
| 3                 | Wed            | 10/10/2018                                                     | 09:02 am                                     | 04:56 pm                   | 7.90                                                          | 7.90 <u>Edit</u>            | <u>Delete</u>   |
| 4                 | Thu            | 10/11/2018                                                     | 08:29 am                                     | 05:51 pm                   | 9.37                                                          | 9.37 <u>Edit</u>            | Delete          |
| 5                 | Fri            | 10/12/2018                                                     | 08:14 am                                     | 05:29 pm                   | 9.25                                                          | 9.25 <u>Edit</u>            | <u>Delete</u>   |
|                   |                |                                                                |                                              |                            | Total Hrs                                                     | 43.85                       |                 |
| Edit              | Time Ca        | ard Item<br>me In(hh:mm)                                       | Time O                                       | ut(hh:mm) Not              | Enter the T                                                   | ime Out for the             |                 |

Back Update Cancel

## 7. eMessage Parents via Time Clock

The eMessage function allows short messages displayed to one or more parents at the time of Sign In/Out. In the Time & Attendance module, click Functions, then click eMessage Families to compose the message. Click Continue.....

| Select a Different Center | 🚺 <u>Main Menu</u> | Reports Functions |
|---------------------------|--------------------|-------------------|
| >> Main Menu              |                    |                   |
| Launch Sign In/Out Pr     | Select t<br>ogram  | :his              |
| Child Time Card           |                    |                   |
| Attendance Reports        |                    |                   |
|                           |                    |                   |

| Functions |                                     |
|-----------|-------------------------------------|
|           | 1. <u>eMessage Families</u>         |
|           | 2. <u>Group Sign In</u>             |
|           | 3. <u>Group Sign Out</u>            |
|           | 4. <u>Missing Sign Out</u>          |
|           | 5. Group Sign In with Absence Alert |
|           | 6. <u>Record Child Absence</u>      |
|           | 7. <u>Audit Log</u>                 |

| Compose eMessage |                                               |                                           |
|------------------|-----------------------------------------------|-------------------------------------------|
|                  | Note: eMessage entered here will be displa    | ayed when authorized persons sign-in/out. |
|                  | Char Count: 53                                | Max Chars: 250                            |
| Enter a Message  | Please don't forget about parent meeting this | Enter your<br>eMessage here               |
|                  | Continue Cancel                               |                                           |

When the Authorized Person signs in on the Time Clock, the eMessage is displayed. The Authorized Person must click OK to continue to the Sign In function

| Note : PI | ease click OK button on all messages to proceed to next screen. |
|-----------|-----------------------------------------------------------------|
| Please    | don't forget about the parent meeting this                      |
|           | ( Created on October 9, 2014, 09:02 PM )                        |

#### 8. TimeClock Role

OnCare allows your account Company Super User to manage user access to the system by role. For example, the Company Super User can create a role call "TimeClock" to limit access to only to launch the time clock only and nothing else.

You can then create a general user account named "<<your center initials>>timeclock" and then assign the timeclock role to this user.

With this setup can you give this limited user login to your center opener and closer. This way if there is any issue with the timeclock and someone needs to reboot the computer and relaunch the OnCare timeclock, the designated staff can do it without having to wait for the director.

## 9. Recommended Device

You can use regular PC, laptop or tablet as the sign in out device, as long as the device is connected to the Internet.

You can get iOS or Android tablets.

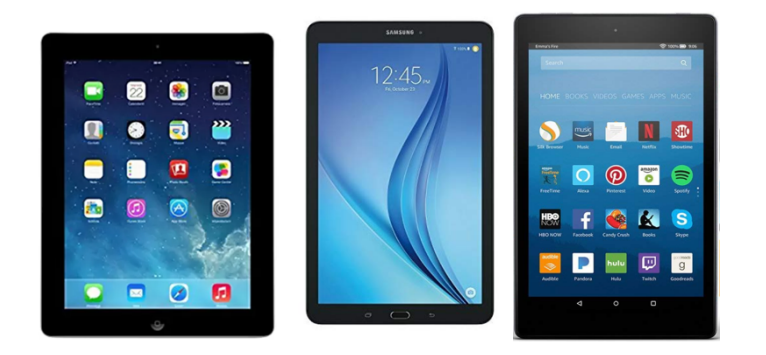

You can search online for the suitable **KIOSK STAND** to secure the tablet.